# Abrufen der Paketerfassung vom VXML-Gateway für Signal- und Sprachanalysen

### Inhalt

Einführung Voraussetzungen Anforderungen Verwendete Komponenten Paketerfassung auf VXML-Gateway durchführen Überprüfen

### Einführung

In diesem Dokument wird beschrieben, wie eine Paketerfassung (pcap) von einem VXML-Gateway für Signal- und Sprachanalysen abgerufen wird.

### Voraussetzungen

### Anforderungen

Cisco empfiehlt, über Kenntnisse in folgenden Bereichen zu verfügen:

- Unified Customer Voice Portal (CVP)
- Voice Extensible Markup Language Gateway (VXML GW)
- Whireshark-Tool

#### Verwendete Komponenten

Dieses Dokument ist nicht auf bestimmte Software- und Hardwareversionen beschränkt.

Die Informationen in diesem Dokument wurden von den Geräten in einer bestimmten Laborumgebung erstellt. Alle in diesem Dokument verwendeten Geräte haben mit einer leeren (Standard-)Konfiguration begonnen. Wenn Ihr Netzwerk in Betrieb ist, stellen Sie sicher, dass Sie die potenziellen Auswirkungen eines Befehls verstehen.

### Paketerfassung auf VXML-Gateway durchführen

Mit diesem Verfahren für die Schnittstelle **g0/0** können Sie ein pcap für die Überprüfung von Signalisierung und Medien vom Cisco VXML GW erhalten. Sie müssen den Schnittstellennamen im Befehl in den entsprechenden Namen ändern.

conf t
ip traffic profile test mode capture
bidirectional
exit

int g0/0
ip traffic apply test size 20000000
end

traffic int g0/0 clear traffic int g0/0 start VXML-Gateway erfasst Datenverkehr, also führen Sie einen Testanruf durch und stoppen Sie schnell die Paketerfassung.

traffic int g0/0 stop Geben Sie den folgenden Befehl ein, um die pcap-Datei auf einen TFTP-Server zu kopieren.

traffic int g0/0 copy tftp://x.x.x/g00.pcap Um die pcap auf einen FTP-Server zu kopieren, geben Sie diesen Befehl ein.

traffic int g0/0copy ftp://username:password@x.x.x.x/g00.pcap Der Screenshot zeigt die pcap-Datei **port1.pcap**, die mit dem Wireshark-Tool geöffnet wurde.

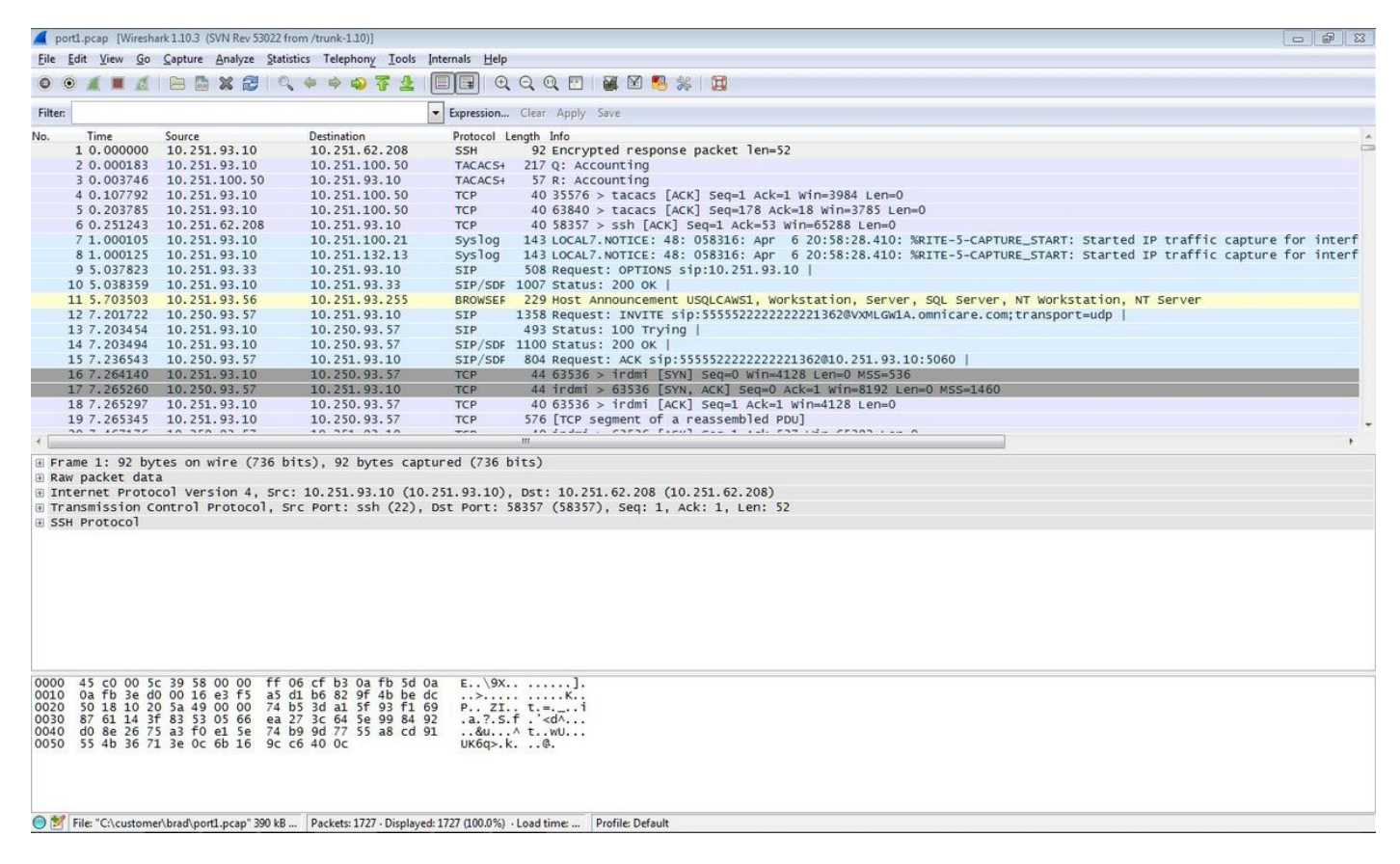

## Überprüfen

Verwenden Sie dieses Verfahren, um zu überprüfen, ob die Paketerfassung gültig ist.

Schritt 1: SIP-Signalisierung filtern.

#### Geben Sie sip-Schlüsselwort in das Filter-Textfeld ein.

| 4                                                                         | port1.      | pcap [Wiresh                                                                                                 | ark 1.10.3 (SVN Rev 5                                                                                                    | 8022 from /trunk-1.10)]                                                                                                    |                                                                                           |   |
|---------------------------------------------------------------------------|-------------|----------------------------------------------------------------------------------------------------|----------------------------------------------------------------------------------------------------|----------------------------------------------------------------------------------------------------|-------------------------------------------------------------------------------------------|---|
| Eile                                                                      | Edi         | it <u>V</u> iew <u>G</u> o                                                                                   | Capture Analyze                                                                                                    | Statistics Telephony Tools                                                                                                    | internals Help                                                                            |   |
| 0                                                                         | ۲           | A . d                                                                                                    | 🖻 🖬 🗙 🔁                                                                                                    | 🔍 🔶 🔿 😵 👱                                                                                                    | 🗐 💷 ) Q, Q, Q, 🖭 ) 🖉 🗏 🗏 I 🧱                                                              |   |
| Filt                                                                      | er: si      | ip                                                                                                    |                                                                                                    |                                                                                                    | Expression Clear Apply Save                                                               |   |
| No.                                                                       | -           | Time                                                                                                    | Source                                                                                                    | Destination                                                                                                    | Protocol Length Info                                                                      |   |
|                                                                           | 9           | 5.037823                                                                                                    | 10.251.93.33                                                                                                    | 10.251.93.10                                                                                                    | SIP 508 Request: OPTIONS sip:10.251.93.10                                                 |   |
|                                                                           | 10          | 5.038359                                                                                                    | 10.251.93.10                                                                                                    | 10.251.93.33                                                                                                    | SIP/SDF 1007 Status: 200 OK                                                               |   |
|                                                                           | 12          | 7.201722                                                                                                    | 10.250.93.57                                                                                                    | 10.251.93.10                                                                                                    | SIP 1358 Request: INVITE sip:555552222222221362@VXMLGw1A.omnicare.com;transport=udp       |   |
|                                                                           | 13          | 7.203454                                                                                                    | 10.251.93.10                                                                                                    | 10.250.93.57                                                                                                    | SIP 493 Status: 100 Trying                                                                |   |
|                                                                           | 14          | 7.203494                                                                                                    | 10.251.93.10                                                                                                    | 10.250.93.57                                                                                                    | SIP/SDF 1100 Status: 200 OK                                                               |   |
|                                                                           | 15          | 7.236543                                                                                                    | 10.250.93.57                                                                                                    | 10.251.93.10                                                                                                    | SIP/SDF 804 Request: ACK sip:55555222222221362@10.251.93.10:5060                          |   |
|                                                                           | 436         | 10.045310                                                                                                    | 10.251.93.33                                                                                                    | 10.251.93.10                                                                                                    | SIP 508 Request: OPTIONS sip:10.251.93.10                                                 |   |
|                                                                           | 437         | 10.045836                                                                                                    | 5 10.251.93.10                                                                                                    | 10.251.93.33                                                                                                    | SIP/SDF 1007 Status: 200 OK                                                               |   |
|                                                                           | 711         | 11.870965                                                                                                    | 10.250.93.57                                                                                                    | 10.251.93.10                                                                                                    | SIP 498 Request: BYE s1p:55555222222221362@10.251.93.10:5060                              |   |
|                                                                           | /14         | 11.8/20/8                                                                                                    | 10.251.93.10                                                                                                    | 10.250.93.57                                                                                                    | SIP 561 Status: 200 OK                                                                    | - |
|                                                                           | 732         | 15.053366                                                                                                    | 10.251.93.33                                                                                                    | 10.251.93.10                                                                                                    | SIP 508 Request: OPTIONS s1p:10.251.93.10                                                 | - |
|                                                                           | 733         | 15.053737                                                                                                    | 10.251.93.10                                                                                                    | 10.251.93.33                                                                                                    | SIP/SDF 1008 Status: 200 OK                                                               |   |
|                                                                           | 734         | 20.12309/                                                                                                    | 10.251.93.33                                                                                                    | 10.251.93.10                                                                                                    | SIP 508 Request: OPTIONS S1p:10.251.93.10                                                 |   |
|                                                                           | /35         | 20.123454                                                                                                    | 10.251.93.10                                                                                                    | 10.251.93.33                                                                                                    | SIP/SDF 1008 Status: 200 OK                                                               |   |
|                                                                           | 730         | 25.150902                                                                                                    | 10.251.95.55                                                                                                    | 10.251.95.10                                                                                                    | 51P 508 Request: 0011085 519:10.231.95.10                                                 |   |
|                                                                           | 729         | 23.131402                                                                                                    | 10.251.95.10                                                                                                    | 10.251.95.55                                                                                                    | SIP/SUF 100/ Status: 200 0K   CTD/SUF city:5555522222222222222222222222222222222          |   |
|                                                                           | 720         | 27.721207                                                                                                    | 10.251.95.57                                                                                                    | 10.251.95.10                                                                                                    | STP/SDF 1204 Request. Invite Stp. 555522222222225656474-0mmtcare.com, craisport=udp       |   |
|                                                                           | 740         | 27 72134                                                                                                    | 10.251.93.10                                                                                                    | 10.251.93.57                                                                                                    | STP (SDE 102 Status: 200 DV I)                                                            |   |
|                                                                           | 775         | 27 874125                                                                                                    | 10 251 93 57                                                                                                    | 10 251 93 10                                                                                                    | STP 488 Deguest: ACK cin:55555222222222232363010.251.93.10.5060                           |   |
|                                                                           | 1010        | 30 20087                                                                                                    | 10 251 93 33                                                                                                    | 10 251 93 10                                                                                                    | STP 508 Pequest: OPTIONS sin:10.251.93.10                                                 |   |
|                                                                           | 1011        | 30, 201266                                                                                                   | 10.251.93.10                                                                                                    | 10.251.93.33                                                                                                    | STP/SDF 1006 Status: 200 K                                                                |   |
|                                                                           | 1513        | 35,208687                                                                                                    | 10.251.93.33                                                                                                    | 10,251,93,10                                                                                                    | STP 508 Request: OPTIONS SiD:10.251.93.10                                                 |   |
|                                                                           | 1514        | 35,209051                                                                                                    | 10,251,93,10                                                                                                    | 10,251,93,33                                                                                                    | STP/SDF 1008 Status: 200 OK                                                               |   |
| 2                                                                         | 690         | 26 07967                                                                                                    | 10 251 02 57                                                                                                    | 10 351 02 10                                                                                                    | CTD 400 DOGUOCT: PVF cin:5555522222222222222222222220 251 02 10:5060 1                    |   |
| ٠.                                                                        | _           |                                                                                                    |                                                                                                    |                                                                                                    | 111                                                                                       |   |
| • F<br>• F<br>• I<br>• I                                                  | nter<br>ser | e 9: 508 b<br>packet dat<br>rnet Proto<br>Datagram<br>ion Initia                                             | nytes on wire (<br>a<br>col Version 4,<br>Protocol, Src  <br>tion Protocol                                                                                            | 4064 bits), 508 bytes<br>src: 10.251.93.33 (10<br>Port: 58800 (58800), D<br>(OPTIONS)                                                                                                    | aptured (4064 bits)<br>251.93.33), Dst: 10.251.93.10 (10.251.93.10)<br>t Port: sip (5060) |   |
| 000<br>001<br>002<br>003<br>004<br>005<br>006<br>007<br>008<br>009<br>00a |             | 45 00 01 f<br>Da fb 5d 0<br>4f 4e 53 2<br>33 2e 31 3<br>30 3b 62 7<br>20 64 38 3<br>35 34 7a 2<br>46 6f 72 7 | c 77 29 00 00<br>a e5 b0 13 c4<br>0 73 69 70 3a<br>0 20 53 49 50<br>3 49 50 2f 32<br>5 12 e2 9 33<br>2 61 6e 63 68<br>1 62 39 30 66<br>d 3b 72 70 6f<br>7 61 72 64 73 | 7f 11 f2 a6 0a fb 5d<br>01 e8 d5 49 4f 50 54<br>13 00 2e 32 35 31 2e<br>2f 32 2e 30 0d 0a 56<br>2e 30 2f 55 44 50 20<br>2e 33 33 3a 35 38 38<br>d7 a 39 68 47 34 61 31<br>d3 12 d2 d2 d6 43<br>72 74 0d 0a 4d 61 78<br>a2 0 37 00 0d 0a 43 | 1 Ew)]!<br>9]                                                                             |   |

Profile: Default

Schritt 2: Öffnen Sie die RTP-Streams mit dem Wireshark Player.

- Navigieren zu Telefonie VolP-Anrufe
- Wählen Sie den betreffenden Anruf aus.

brad\port1.pcap" 390 kB ... Packets: 1727 · Displayed: 28 (1.6%) · Load time: 0:00....

• Player auswählen

○ M File: "C:\c

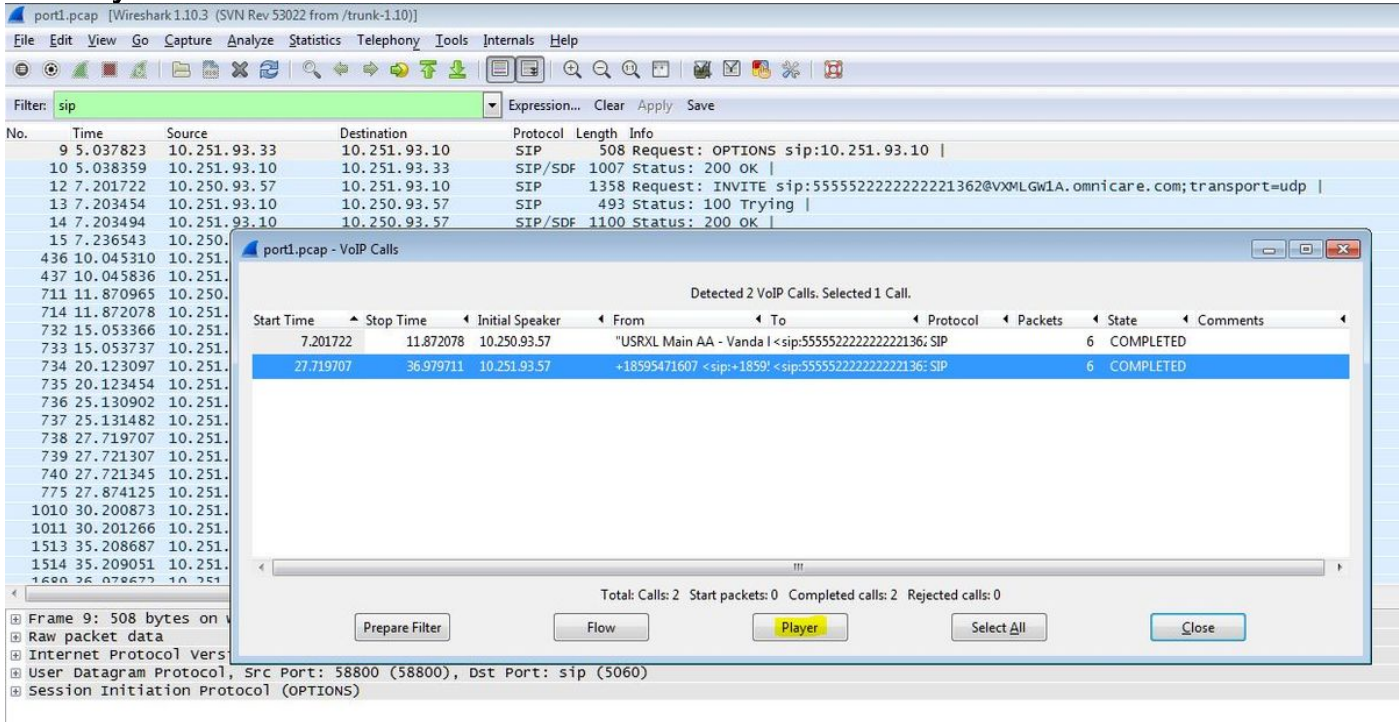

Schritt 3: Klicken Sie auf Decode.

| 🚄 port1.pcap [Wireshark1.10.3 (SVN Rev 53022 from /trunk-1.10)]                                                                                                 |                     |  |  |  |  |  |  |  |  |  |
|----------------------------------------------------------------------------------------------------|---------------------|--|--|--|--|--|--|--|--|--|
| Eile <u>E</u> dit <u>V</u> iew <u>G</u> o <u>C</u> apture <u>A</u> nalyze <u>S</u> tatistics Telephony <u>T</u> ools <u>I</u> nternals <u>H</u> elp             |                     |  |  |  |  |  |  |  |  |  |
| C C _ port1.pcap - VolP - RTP Player                                                                                                    |                     |  |  |  |  |  |  |  |  |  |
| Filter View as time of day                                                                                                    | View as time of day |  |  |  |  |  |  |  |  |  |
|                                                                                                    |                     |  |  |  |  |  |  |  |  |  |
| Jitter buffer [ms] 50 🙀 🔲 Use RTP timestamp Decode Play Pause Stop Close                                                                                        |                     |  |  |  |  |  |  |  |  |  |
| 1                                                                                                    |                     |  |  |  |  |  |  |  |  |  |
| 2@VXMLGWIA.omnicare.com;transport=udp                                                                                                    | 1                   |  |  |  |  |  |  |  |  |  |
| 13 - 7.03434 10.251.93.10 10.250.93.57 STP/SDE 1100 STATUS 100.0K                                                                                               |                     |  |  |  |  |  |  |  |  |  |
| 15 7.236543 10.250.                                                                                                    |                     |  |  |  |  |  |  |  |  |  |
| 436 10.045310 10.251. A porti pcap - VolP Calls                                                                                                    | 23                  |  |  |  |  |  |  |  |  |  |
| 437 10.045836 10.251.                                                                                                    |                     |  |  |  |  |  |  |  |  |  |
| 711 11. 870965 10. 250. Detected 2 VoIP Calls. Selected 1 Call.                                                                                                 |                     |  |  |  |  |  |  |  |  |  |
| 714 11. 872078 10. 251. Start Time Stop Time Initial Speaker From To Protocol Packets State Comments                                                            |                     |  |  |  |  |  |  |  |  |  |
| 732 15. 033300 10. 251. 7.201722 11.872078 10.250.93.57 "USRXL Main AA - Vanda I < sip:555522222222136; SIP 6 COMPLETED                                         |                     |  |  |  |  |  |  |  |  |  |
| 734 20,123097 10,251, 27,719707 36,979711 10,251,93.57 +18595471607 <sip:+1859' 6="" <sip:555522222222136:="" completed<="" sip="" th=""><th></th></sip:+1859'> |                     |  |  |  |  |  |  |  |  |  |
| 735 20.123454 10.251.                                                                                                    |                     |  |  |  |  |  |  |  |  |  |
| 736 25.130902 10.251.                                                                                                    |                     |  |  |  |  |  |  |  |  |  |
| 737 25.131482 10.251.                                                                                                    |                     |  |  |  |  |  |  |  |  |  |
| 738 27, 719707 10, 251.                                                                                                    |                     |  |  |  |  |  |  |  |  |  |
| 739 27.721307 10.251.                                                                                                    |                     |  |  |  |  |  |  |  |  |  |
| 740 27.721343 10.231.<br>775 37 874125 10.251                                                                                                    |                     |  |  |  |  |  |  |  |  |  |
| 1010 30, 200873 10, 251                                                                                                    |                     |  |  |  |  |  |  |  |  |  |
| 1011 30.201266 10.251.                                                                                                    |                     |  |  |  |  |  |  |  |  |  |
| 1513 35.208687 10.251.                                                                                                    |                     |  |  |  |  |  |  |  |  |  |
| 1514 35.209051 10.251.                                                                                                    | F.                  |  |  |  |  |  |  |  |  |  |
| Total: Calls: 2 Start packets: 0 Completed calls: 2 Rejected calls: 0                                                                                           |                     |  |  |  |  |  |  |  |  |  |
| Frame 9: 508 bytes on v     Prepare Filter     Flow     Player     Select All     Close                                                                         |                     |  |  |  |  |  |  |  |  |  |
| B Internet Protocol Vers                                                                                                    |                     |  |  |  |  |  |  |  |  |  |

Schritt 4: Wiedergabe der Aufzeichnung.

Um die aufgezeichnete Konversation wiederzugeben, wählen Sie die dekodierte Grafik für den betreffenden Anruf aus und wählen **Wiedergabe**.

| file fort1.p | cap [W      | /ireshark 1           | .10.3 (SVN Rev                                                                                                   | 53022 from /trun        | k-1.10)]           | dama da - U da             |                     |                       |                         |             |               |               |      |
|--------------|-------------|-----------------------|----------------------------------------------------------------------------------------------------|-------------------------|--------------------|----------------------------|---------------------|-----------------------|-------------------------|-------------|---------------|---------------|------|
| rie cait     | view        | <u>0</u> 0 <u>C</u> a | ipture <u>A</u> nalyze                                                                                           | e <u>Statistics</u> i e | ephony 100is in    |                            |                     |                       |                         | _           |               |               |      |
| • •          | 🚺 porti     | 1.pcap - V            | oIP - RTP Playe                                                                                                  | r                       |                    |                            |                     |                       |                         |             |               |               |      |
| Filter:      | -           |                       |                                                                                                    |                         |                    |                            |                     |                       |                         |             |               |               |      |
| No.          |             |                       |                                                                                                    |                         |                    |                            |                     |                       |                         |             |               |               |      |
| 1            |             |                       |                                                                                                    | ++                      |                    |                            |                     |                       |                         |             |               |               |      |
| 1            |             |                       |                                                                                                    |                         |                    |                            |                     |                       |                         | 2@VXMLGW1A. | omnicare.com; | transport=udp | 1    |
| 1            | 28 s        |                       | 29 s                                                                                                    | 30 s                    | 31 s               | 32 s                       | 33 s                | 34 s                  | 35 s                    |             |               |               |      |
| 1            | *           | 40.054                |                                                                                                    |                         |                    |                            |                     |                       | •                       | 1           |               |               |      |
| 43           | E Fro       | om 10.251.            | .93.177:20798 to                                                                                                 | 10.251.93.10:1890       | 2 Duration:9.08 Di | rop by Jitter Buff:0(      | 0.0%) Out of Seq    | : 0(0.0%) Wrong Ti    | mestamp: 0(0.0%)        |             |               |               | 9 23 |
| 43           |             |                       |                                                                                                    |                         |                    |                            |                     |                       |                         |             |               |               |      |
| 71           |             |                       | and the second second second second second second second second second second second second second second second |                         |                    | 1. 1. 1. 1. 1. 1. N. 1. 1. |                     |                       |                         | I Packets   | State 4       | Comments      |      |
| 73.          |             |                       |                                                                                                    |                         |                    |                            |                     |                       |                         | i focació   | 6 COMPLETED   | comments      |      |
| 73           |             | and the second        | and the group of the                                                                                             |                         |                    | STREET BARRIES             |                     |                       |                         |             | 6 COMPLETED   |               |      |
| 73           | 28 s        |                       | 29 s                                                                                                    | 30 s                    | 31 s               | 32 s                       | 33 s                | 34 s                  | 35 s                    |             |               |               |      |
| 73           | Ero         | om 10 251             | 93 10-18902 to 1                                                                                                 | 10 251 93 177-2079      | 8 Duration 9.20 D  | rop by litter Buff-0/      | 0.0%) Out of Sea    | 0(0.0%) Wrong Ti      | mestamp: 0(0.0%)        |             |               |               |      |
| 73           |             |                       | 55110110502 10 1                                                                                                 |                         | o buildinisito bi  | op by sider burnot         | out of beq          | i o(o.o.n) i filong i | incitanipi o(oio io)    |             |               |               |      |
| 73           |             |                       |                                                                                                    |                         | Viev               | w as time of day           |                     |                       |                         |             |               |               |      |
| 77           |             |                       |                                                                                                    |                         |                    |                            |                     |                       |                         |             |               |               |      |
| 101          | Jitter b    | ouffer [ms]           | 50                                                                                                    | Use RTP timesta         | mp Decode          | Play                       | Pause               | Stop                  | Close                   |             |               |               |      |
| 101.         |             |                       |                                                                                                    |                         |                    |                            |                     |                       |                         | 2           |               |               |      |
| 151          | <del></del> | <del></del>           | 0.232.                                                                                                    | U)                      |                    |                            |                     |                       |                         |             |               |               | •    |
| 1690         | 26 07       | 9677 1                | 0 751                                                                                                    |                         |                    |                            | Total: Calls: 2 Sta | rt packets: 0 Comp    | leted calls: 2 Rejected | d calls: 0  |               |               |      |
| 🕑 Frame      | 9: 50       | 08 byte               | s on v                                                                                                    |                         | renara Eilter      | Ele                        |                     | Disuar                |                         | Salact All  |               | laca          |      |
| ⊕ Raw p      | acket       | data                  | Vana                                                                                                    |                         | repare rinter      | FIG                        | , w                 | Flayer                |                         | Select All  |               | lose          |      |
| ⊕ User       | Datag       | ram Pro               | tocol, Src                                                                                                    | Port: 5880              | 0 (58800), Dst     | Port: sip (                | 5060)               |                       |                         |             |               |               |      |
| 🗄 Sessi      | on In       | itiatio               | n Protocol                                                                                                    | (OPTIONS)               |                    |                            | 5                   |                       |                         |             |               |               |      |

Mit dem beschriebenen Verfahren können Probleme mit der Audioqualität, unidirektionalem Audio oder schlechten Luftbedingungen behoben werden.

Diese Debug-Befehle können zur weiteren Diagnose auf dem VXML-Gateway eingegeben werden.

debug ccsip mess debug ccsip error debug voip ccapi inout debug voip dialpeer inout debug http client all debug voip application script debug voip application vxml debug voip rtp session named-events debug voip rtp sess nse debug voip rtp